## ERP user guide

1. In order to provide data through integration interfaces, it is a prerequisite that the supplier submitting the data be registered in register of PAI:

| Registration of produ                         | cers Waste manager Waste produ              | cers GII organization Ac           | Iministration of deposit PAI a | accounting Operational docume |
|-----------------------------------------------|---------------------------------------------|------------------------------------|--------------------------------|-------------------------------|
| PAI registration PAI in                       | The commutation Register in register of PAI | History of registration in the reg | ister of PAI                   |                               |
| Register in register of                       | of PAI                                      |                                    |                                |                               |
| Information about pr                          | oducer and importer                         |                                    |                                |                               |
| Company name<br>PAI Company                   | Company code                                |                                    |                                |                               |
| Subject type<br>Lithuanian legal person       | Address information                         |                                    |                                |                               |
| Contacts                                      |                                             |                                    |                                |                               |
| Person to cantact name and second name        | Phone no. *                                 | Fax no.                            | Email add                      | dress *                       |
| name surname                                  | Pvz. +370 685 333 33                        | Pvz. +370 685 333 3                | 3 mail@                        | email.lt                      |
| Products/packages stre                        | eams in which registratio                   | n preferred ≭                      | Electrical and electric        | inic equipment                |
| <ul> <li>Batteries or accumulators</li> </ul> | Taxable products (                          | except for batteries or accumula   | tors)                          |                               |

In order to register in register of PAI, need to open the "Registration of producers" section and click on the "Register in register of PAI" button. Enter the contact information and select products/packages streams in which registration preferred.

2. Check if the information we've got is correct:

| PAI registration                                                                                                    | nformation Edit data in regis                                                                | ster of PAI Cancel activity                                                  | n the stream of goods/packaging                                                                                                    | History of registration in the More                      |
|----------------------------------------------------------------------------------------------------|----------------------------------------------------------------------------------------------|------------------------------------------------------------------------------|----------------------------------------------------------------------------------------------------|----------------------------------------------------------|
| Information about p                                                                                                    | roducer and im                                                                               | porter                                                                       |                                                                                                    | Edit data in register of PA                              |
| Company name<br>PAI Company                                                                                                    | Company<br>XXXXXX                                                                            | code<br>XXXX                                                                 |                                                                                                    |                                                          |
| Subject type<br>Lithuanian legal person                                                                                                    | Vilniaus m                                                                                   | n. sav. Vilniaus m. A. Juozapav                                              | čiaus g. 3                                                                                                    |                                                          |
| Person to cantact name and second nam                                                                                                    | ne Email add                                                                                 | lress                                                                        | Phone no.                                                                                                    | Fax no.                                                  |
| Name Surname                                                                                                    | mail@er                                                                                      | mail.it                                                                      | 8 5 273 00                                                                                                    | 60 832730000                                             |
| Name Surname                                                                                                    | mail@er                                                                                      | nail.it                                                                      | 8 5 273 00                                                                                                    | 00 002700000                                             |
| Name Surname<br>Products/packages streams in which act                                                                                       | maii@er                                                                                      | mant                                                                         | 8 5 2/3 00                                                                                                    | Braviou osticitico -                                     |
| Name Surname<br>Products/packages streams in which act<br>Oils                                                                               | maii@er                                                                                      | mant                                                                         | 8 5 2/3 00<br>Oiis                                                                                                    | Preview activities •                                     |
| Name Surname Products/packages streams in which act Oils Status                                                                              | maii@er<br>ivily performed<br>Registration date                                              | Ttall.it<br>Data cor                                                         | 0ils<br>ecti Vehicles                                                                                                    | Preview activities •                                     |
| Name Surname Products/packages streams in which act Oils Status Registruotas                                                                 | maii@er<br>ivity performed<br>Registration date<br>2018-05-24                                | Data cor<br>2018-                                                            | 0ils<br>ecti Vehicles<br>05 Electrical and electronic equ                                                                                                    | Preview activities                                       |
| Name Surname Products/packages streams in which act Oils Status Registruotas                                                                 | maii@er<br>ivity performed<br>Registration date<br>2018-05-24                                | Data con<br>2018-                                                            | 0ils<br>ecti Vehicles<br>D5 Electrical and electronic equ<br>Batteries or accumulators                                                                               | Preview activities                                       |
| Name Surname Products/packages streams in which act Oils Status Registruotas Kinds of oils and types of PAI activity                         | maii@er<br>ivity performed<br>Registration date<br>2018-05-24                                | Data cor<br>2018-                                                            | Oils<br>Oils<br>Uthicles<br>D5 Electrical and electronic equ<br>Batteries or accumulators<br>Taxable products (except fo                                             | Preview activities                                       |
| Name Surname Products/packages streams in which act Oils Status Registruotas Kinds of oils and types of PAI activity                         | mail@er<br>ivity performed<br>Registration date<br>2018-05-24<br>Trade in do                 | Data con<br>2018-<br>omestic (Lithuania) market                              | 0iis<br>ecti Vehicles<br>D5 Electrical and electronic equ<br>Batteries or accumulators<br>Taxable products (except for<br>Packages                                   | Preview activities   ipment r batteries or accumulators) |
| Name Surname Products/packages streams in which act Oils Status Registruotas Kinds of oils and types of PAI activity Kinds of oils Use for o | ivity performed<br>Registration date<br>2018-05-24<br>own needs Trade in d<br>Retail trade V | Data cor<br>2018-<br>Iomestic (Lithuania) market<br>Wholesale trade Remote t | Oils<br>Oils<br>Oils<br>D5 Electrical and electronic equi<br>Batteries or accumulators<br>Taxable products (except for<br>Packages<br>Export from L1 market v<br>ade | Preview activities   ipment r batteries or accumulators) |

## 3. Select "ERP integration" from menu:

| Registration of producers Wa           | aste manager Waste producers GII organization A               | dministration of deposit PAI  | accounting Operationa     | al documents               |
|----------------------------------------|---------------------------------------------------------------|-------------------------------|---------------------------|----------------------------|
| PAI registration PAI information       | Edit data in register of PAI Cancel activity in the stream of | of goods/packaging History of | of registration in the Mo | Change represented subject |
|                                        |                                                               |                               |                           | Subject profile            |
| Information about produce              | r and importer                                                |                               | Edit data in register of  | User profile               |
| mormation about produce                |                                                               |                               | Eak and in register of    | ERP Integration            |
|                                        |                                                               |                               |                           | Messages (57)              |
| Company name                           | Company code                                                  |                               |                           | Polls                      |
| PAI Company                            | XXXXXXXXX                                                     |                               |                           | Sian Out                   |
| Subject type                           |                                                               |                               |                           | 5                          |
| Lithuanian legal person                | Vilniaus m. sav. Vilniaus m. A. Juozapavičiaus g. 3           |                               |                           |                            |
| Person to cantact name and second name | Email address                                                 | Phone no.                     | Fax no.                   |                            |
| Name Surname                           | mail@email.lt                                                 | 8 5 273 0000                  | 8 5 273 0000              |                            |
|                                        |                                                               |                               |                           |                            |
|                                        |                                                               |                               |                           |                            |
|                                        |                                                               |                               |                           |                            |

4. If the contract has not yet been signed, we read the agreement, tick the check box, agree with the agreement and press the "Agree" button.:

| ERP Integration               | Terms of agreement | Configuration | Data import | Result of import | Help |
|-------------------------------|--------------------|---------------|-------------|------------------|------|
| Terms of agree                | ment               |               |             |                  |      |
| Familiar with terms of agreen | nent               |               |             |                  |      |
| Agree                         |                    |               |             |                  |      |
|                               |                    |               |             |                  |      |

5. If we use the REST web service, we click "Generate new" and create a digital certificate. Certificates are based on RSA public key technology, which uses private (protected user) and public (protected GPAIS) keys. In the Business Management System IP Addresses section, enter the IP address of the business management system from which the calls will be executed:

| ERP Integration                 | Terms of agreement  | <u>Configuration</u> | Data import | Result of import | Help |
|---------------------------------|---------------------|----------------------|-------------|------------------|------|
| Configuration                   |                     |                      |             |                  |      |
| State of personal signature. *  |                     |                      |             |                  |      |
| Personal signature was gene     | rated.              |                      |             |                  |      |
| Generate new                    |                     |                      |             |                  |      |
| List of business management sys | tem IP addresses. 🌞 |                      |             |                  |      |
| 111.95.02.58                    |                     |                      |             |                  |      |
| Save Cancel                     |                     |                      |             |                  |      |

Once you've generated and entered everything press the "Save" button, if you want to save the data.

6. You can import goods/ sales unit's lists data from XML files. You select Data Import in the navigation menu and click on the "select" button to select a file.:

| ERP Integration                   | Terms of agreement | Configuration | Data import | Result of import | Help |
|-----------------------------------|--------------------|---------------|-------------|------------------|------|
| Data import                       |                    |               |             |                  |      |
| Select file of products to import | ist.xml            |               |             |                  |      |
| Import                            |                    |               |             |                  |      |

After selecting the xml file, click the "Import" button and the data will be loaded into GPAIS. You can view the data upload results in the "Results of import" section.

If you want to import your product journal records, you need to use the REST integration service. A more detailed description of the operation and service data is provided in the design document, which can be found in the https://www.gpais.eu/en/pagalba.

7. The results and import trends can be seen on the VVS "Results of import" page:

|   | ERP Integration  | Terms of agreement Configura    | tion Data import Resu | Ilt of import Help |                          |
|---|------------------|---------------------------------|-----------------------|--------------------|--------------------------|
| I | Result of import |                                 |                       |                    |                          |
|   | Date             | Subject                         | Data                  | Process            | State                    |
|   | 2018.07.02 10:26 | UAB "Dts solutions" (135885245) | Sale units            | Finished           | Finished without errors. |
|   | 2018.07.02 10:23 | UAB "Dts solutions" (135885245) | Sale units            | Finished           | Finished without errors. |
|   | 2018.06.29 03:17 | UAB "Dts solutions" (135885245) | Sale units            | Finished           | Finished without errors. |
|   | 2018.06.29 03:08 | UAB "Dts solutions" (135885245) | Journal records       | Finished           | Finished without errors. |
|   | 2018.06.29 03:07 | UAB "Dts solutions" (135885245) | Sale units            | Finished           | Finished without errors. |
|   | 2018.06.29 03:06 | UAB "Dts solutions" (135885245) | Journal records       | Finished           | Finished without errors. |

## You can also see the imported data by selecting the Product / Sales unit list:

|                             | Registration of producers        | Waste manager             | Waste      | producers       | GII organization | Administration of deposi | PAI a    | accounting    | Operational documents |
|-----------------------------|----------------------------------|---------------------------|------------|-----------------|------------------|--------------------------|----------|---------------|-----------------------|
|                             |                                  |                           |            |                 |                  |                          |          |               |                       |
| PAI accounting              | Accouting of goods/packaging sto | ck to market and organisa | ation of v | vaste treatment | List of produc   | cts/sales units Waste r  | nanageme | ent contracts | Documentary ev        |
| List of products            | s/sales units                    |                           |            |                 |                  |                          |          |               |                       |
| Stream of goods/packaging 🌞 |                                  | Registration of Producer  | 5 🐐        | Status          |                  | Stock to market from     |          | Available     | on the market till    |
| Packages                    | \$                               | 2018-04-06                | ٠          | Registere       | ed 🔒             | 2017-01-01               | ₿        |               | A                     |
|                             |                                  |                           |            |                 |                  |                          |          |               |                       |